証明写真(顔写真)を Windows 標準アプリで編集する方法のご紹介

◆事前に用意するもの

- ・Windows のパソコン
- ・デジカメやスマホで撮影した画像データファイル (jpeg、jpg、png形式いずれか)をパソコン のピクチャフォルダに保存しておいてください。
  必ず写真に写っているのは本人のみで、背景は無地であるものをご用意ください。
  提出する顔写真については適切な顔写真のサンプルをご確認ください。
  ▽適切な顔写真のサンプル
  https://www.jwes.or.jp/wprs/wp-content/uploads/photo\_sample.pdf

◆ご注意事項

- ・お使いのパソコン、OS のバージョンによって仕様が異なる場合があります。
- ・画像ファイルの編集前に必ず元の画像ファイルをコピーして退避(バックアップ)しておいてく ださい。
- 1. Windows に標準でインストール済みのアプリ「フォト」を開き、あらかじめ用意した顔写真フ ァイルを開いてください。

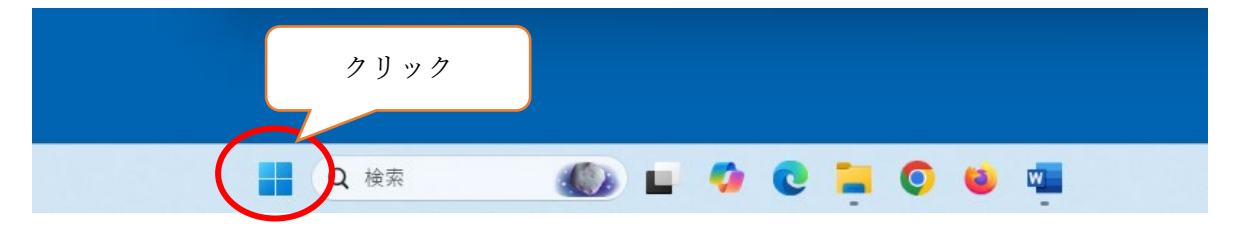

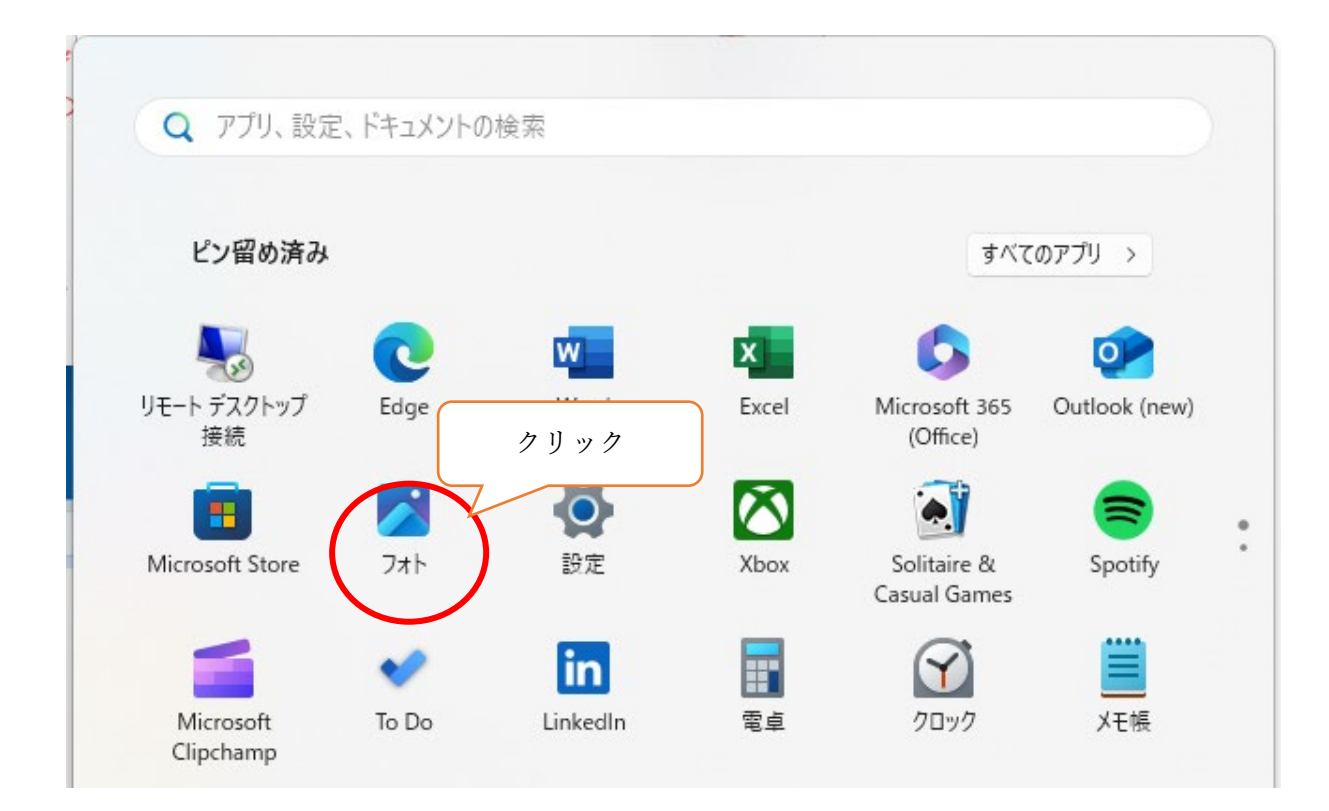

「フォト」のアイコンが見つからない場合
検索ボックスに「フォト」と入力して検索すると表示されます。

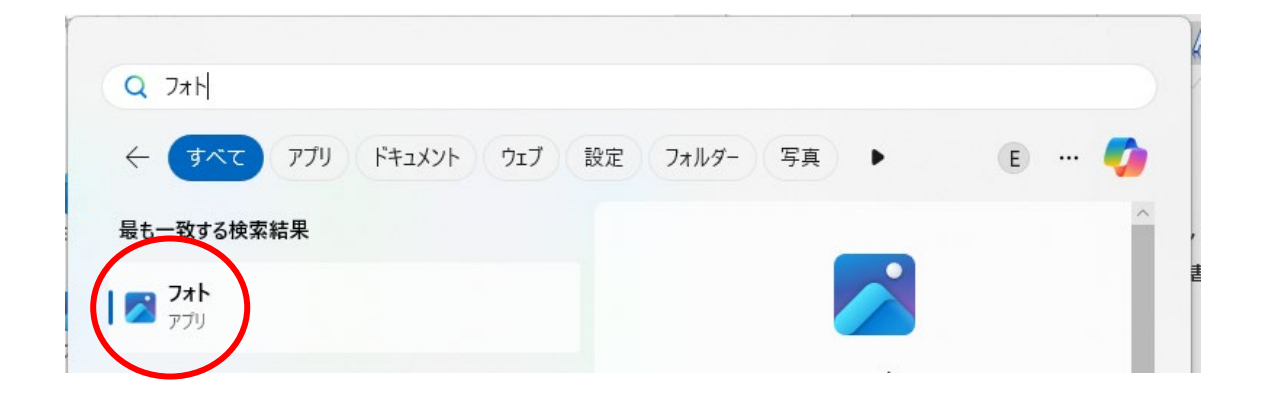

「フォト」の画面が開いたら、このアプリを使って画像ファイルを開いてください。 フォトに関する Microsoft のヘルプはこちらからご確認ください

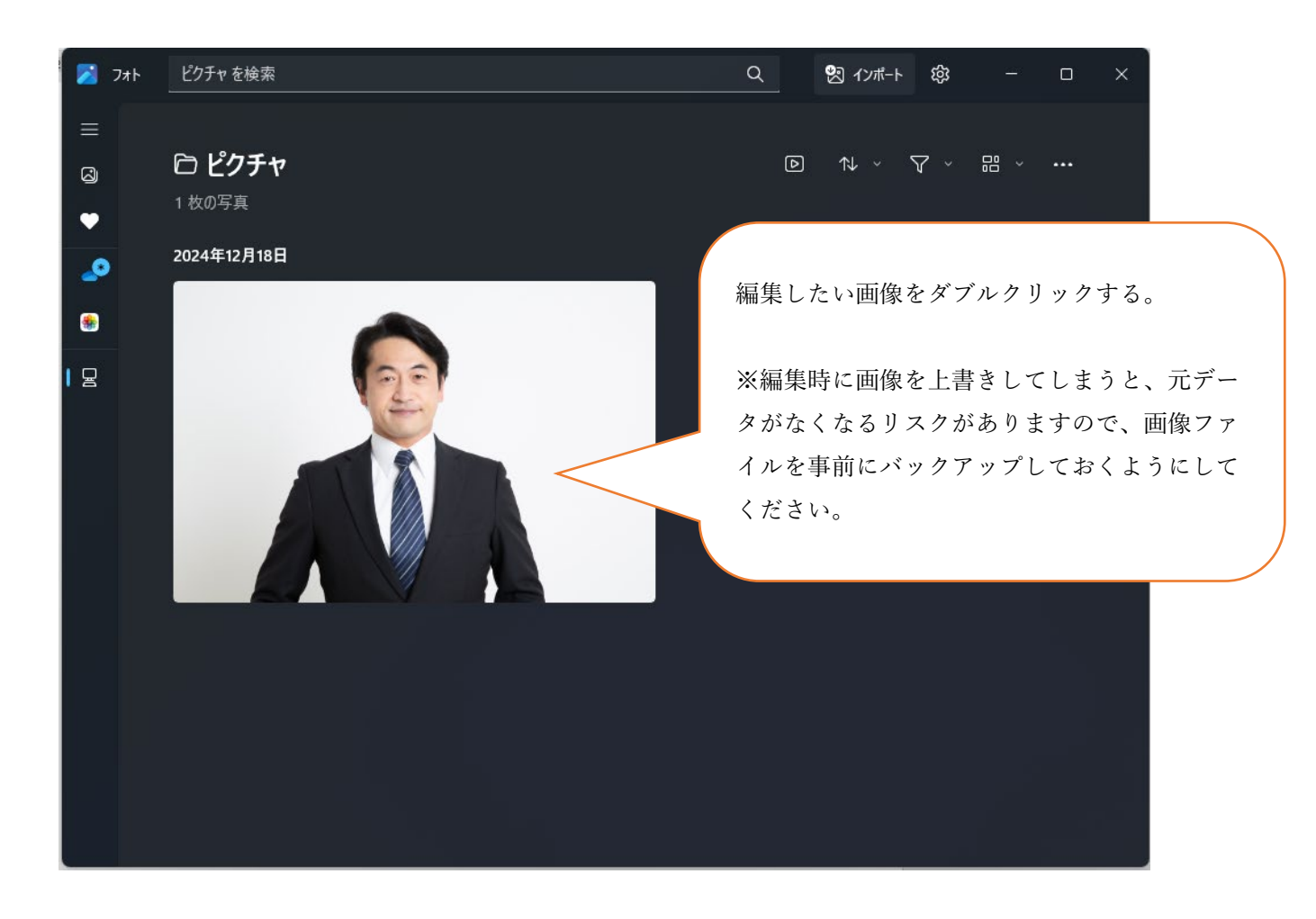

2.「フォト」アプリで画像を開いたら編集をします。

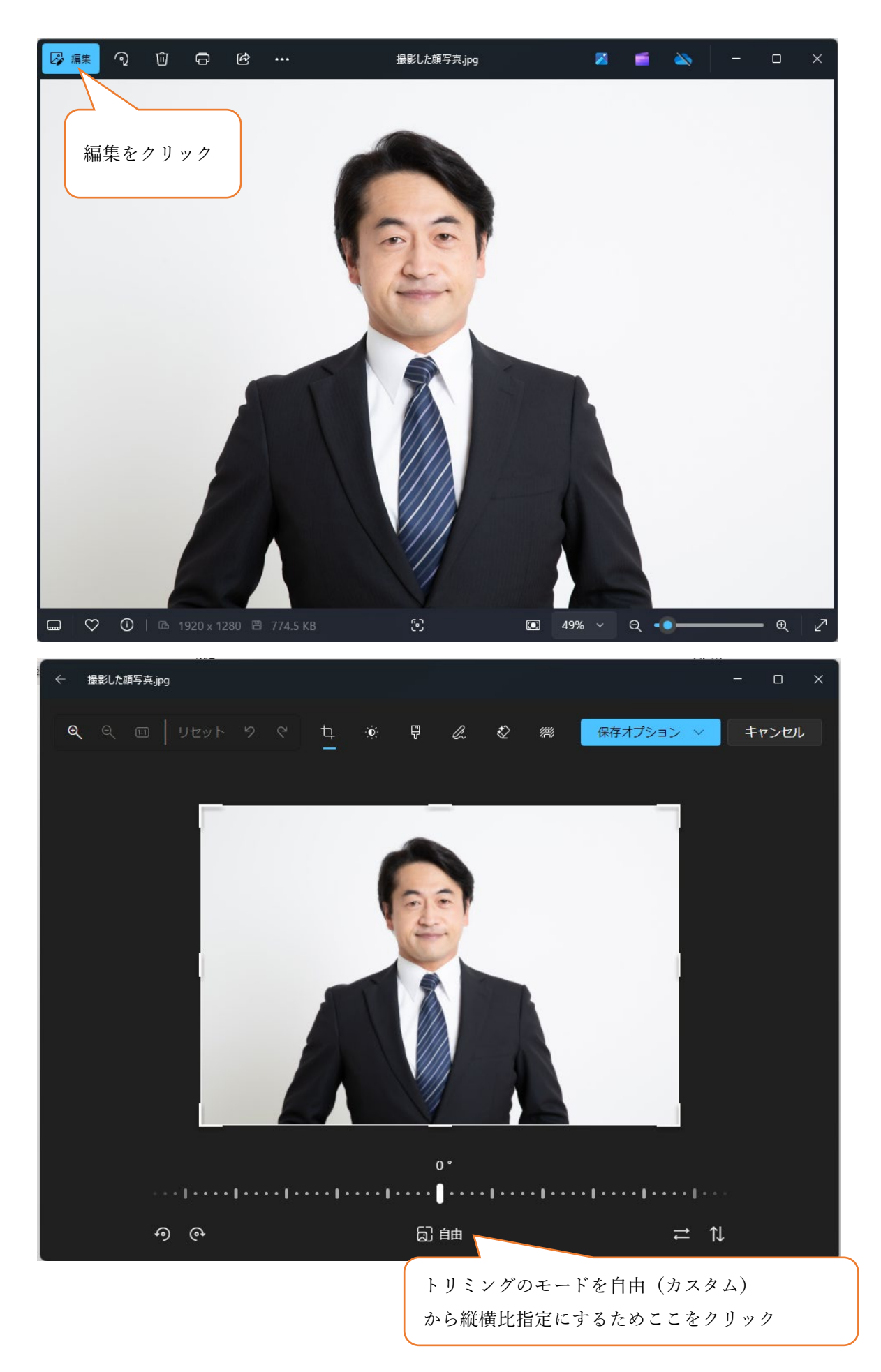

3

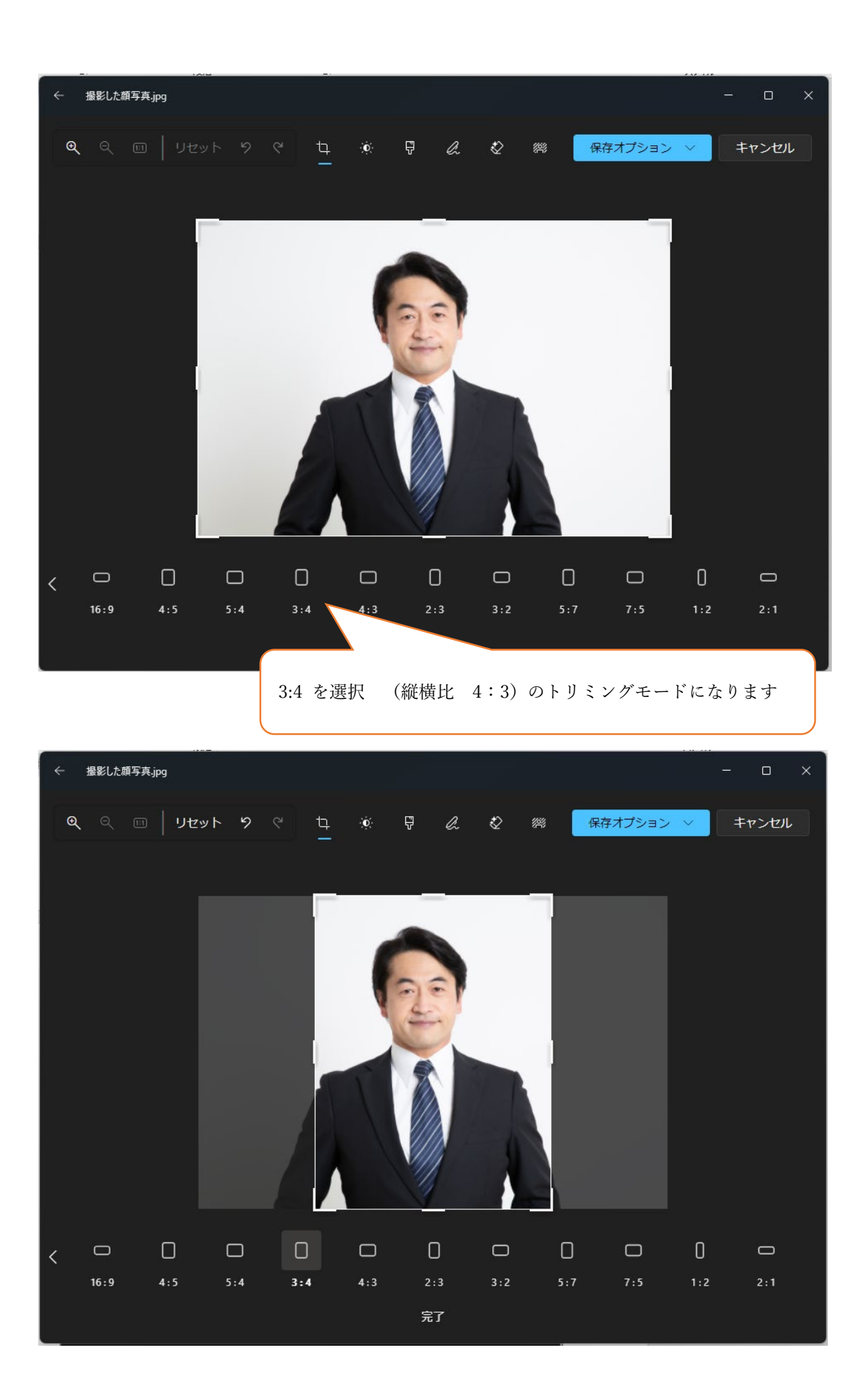

マウスで枠や画像を動かしながら、トリミングする領域を調整します。

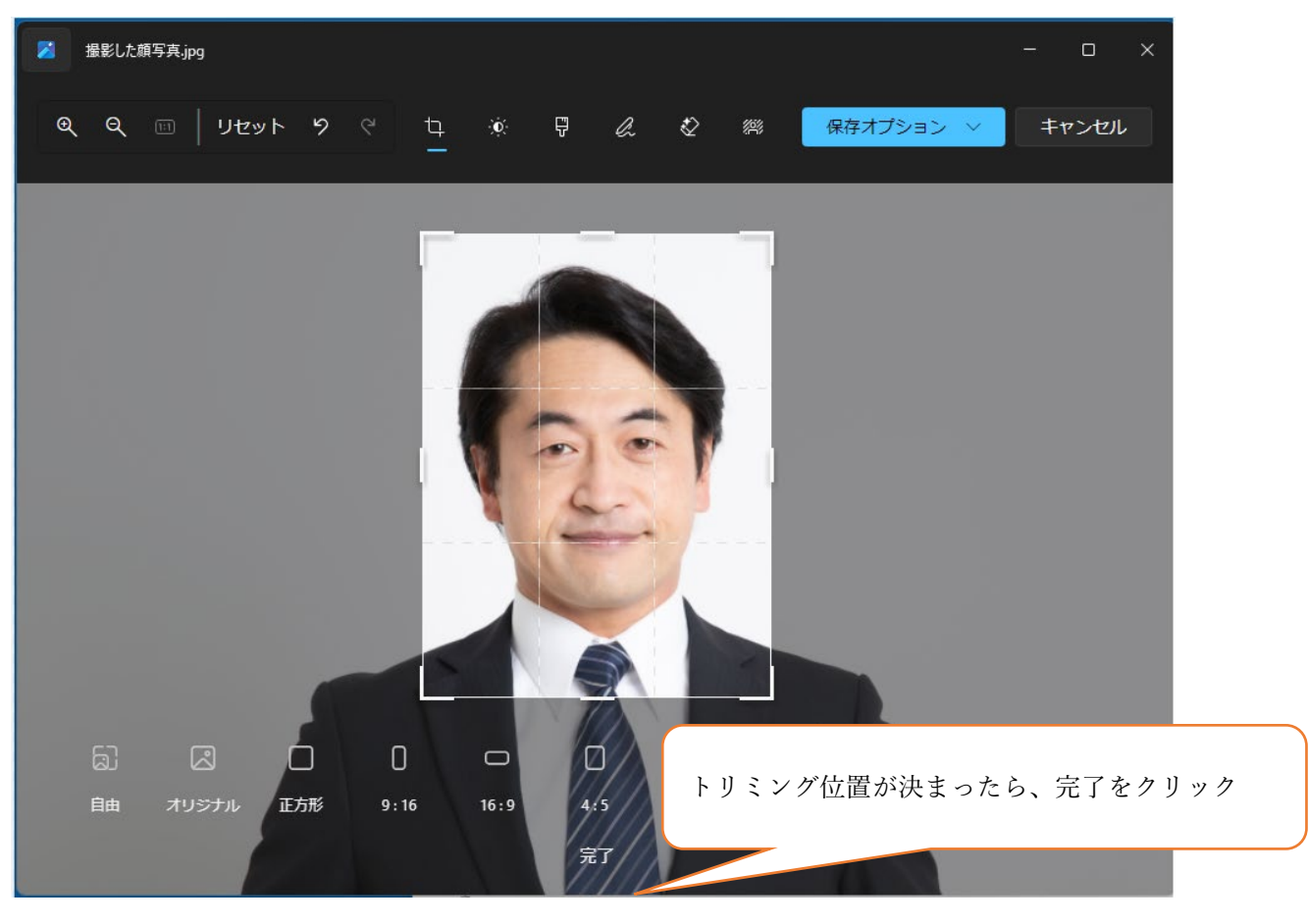

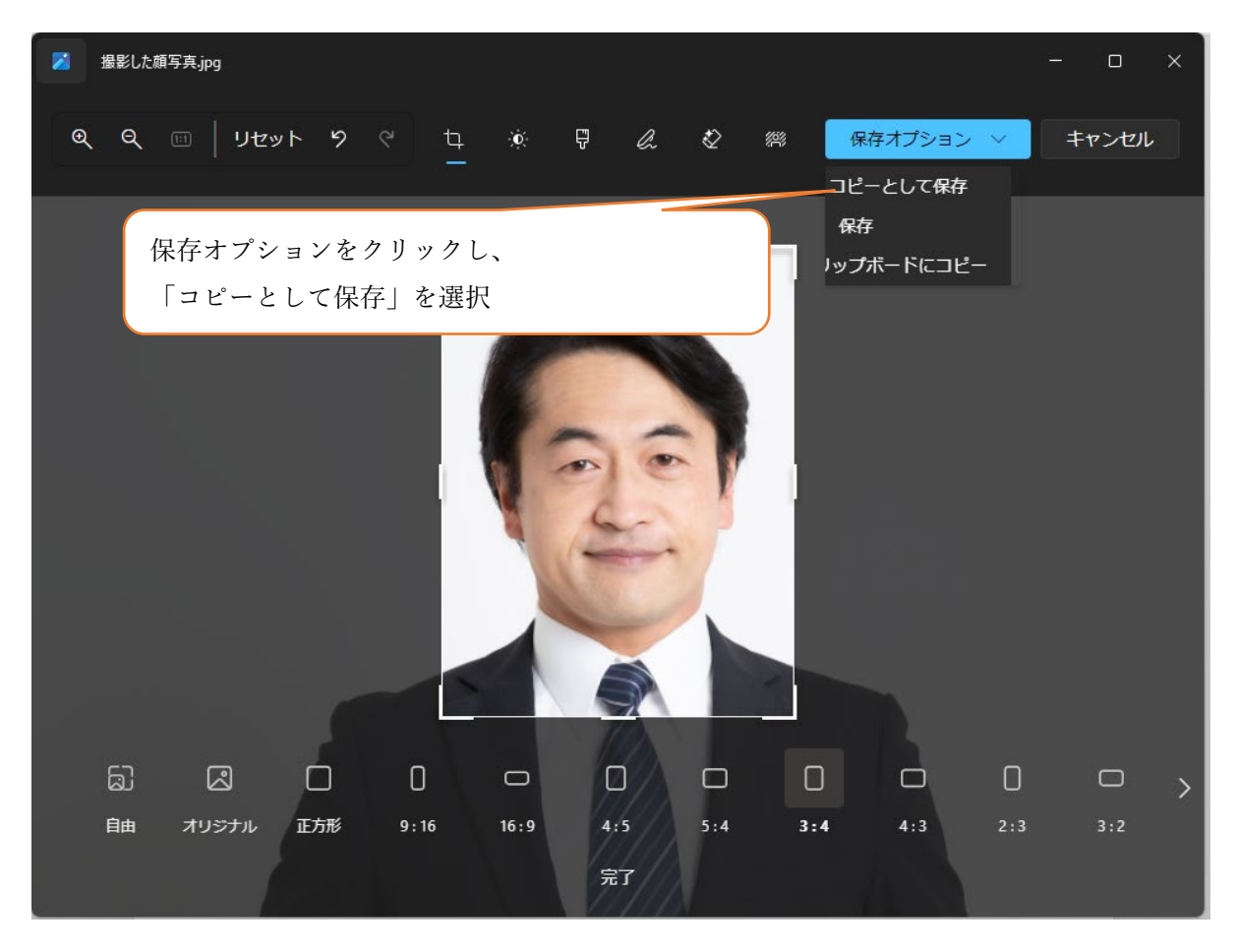

3. 名前を付けて保存のダイアログが開くので、トリミングした画像ファイルの名前を入力して、保存します。

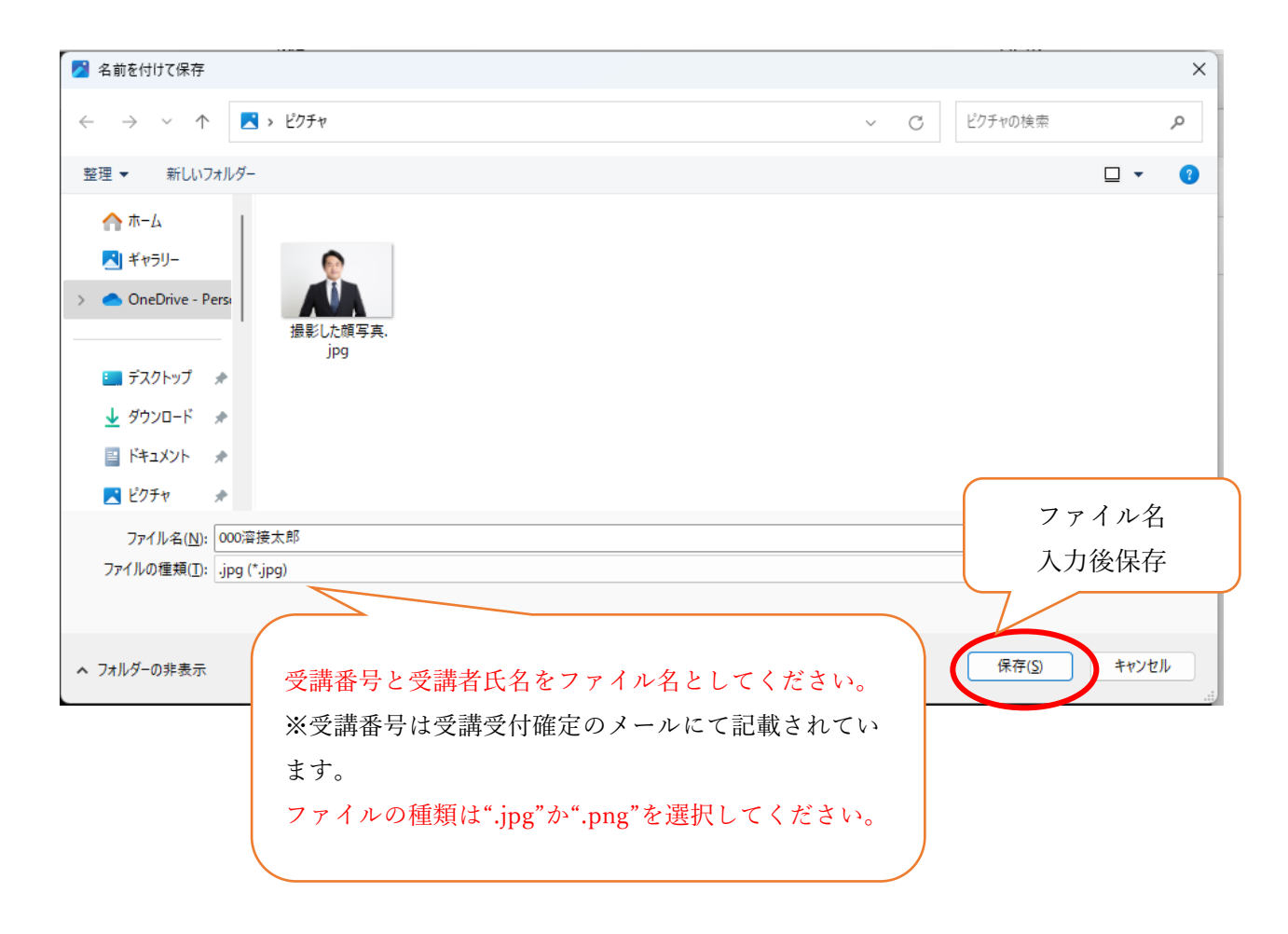

これで画像ファイルのトリミング編集と保存は完了です。